## 【スマートパンクシリーズ(日立製)をご利用】

## 1.まず、現在の振込手数料テーブル設定を確認します。

(1) メインメニューから次の手順で「振込手数料登録」画面を開きます。

「全銀サービス」をクリックします。

パスワードを入力します。

「マスタ登録」をクリックします。

「振込手数料マスタ登録」をクリックします。

「呼出修正」をクリックし、「委託者コード」を入力後、「了解」をクリックします。

(2) 為替手数料登録画面で表示されている手数料が下記パターンの何れかになっていることを確認します。

<パターン1>EB手数料が表示されている場合

| 基準金額       |            | 振込金額(差引金額) |     |        |     |      |     |  |
|------------|------------|------------|-----|--------|-----|------|-----|--|
|            |            | 同行同支店内     |     | 同行他支店内 |     | 他行向け |     |  |
|            |            | 電信扱        | 文書扱 | 電信扱    | 文書扱 | 電信扱  | 文書扱 |  |
|            | 30,000 円未満 | 0          | 0   | 105    | 0   | 420  | 0   |  |
| 30,000 円 ~ | 0 円未満      | 0          | 0   | 315    | 0   | 630  | 0   |  |
| 0円~        | 0 円未満      | 0          | 0   | 0      | 0   | 0    | 0   |  |

<パターン2>窓口手数料が表示されている場合

| 基準金額      |            | 振込金額(差引金額) |     |        |     |      |     |  |
|-----------|------------|------------|-----|--------|-----|------|-----|--|
|           |            | 同行同支店内     |     | 同行他支店内 |     | 他行向け |     |  |
|           |            | 電信扱        | 文書扱 | 電信扱    | 文書扱 | 電信扱  | 文書扱 |  |
|           | 30,000 円未満 | 315        | 0   | 315    | 0   | 630  | 0   |  |
| 30,000円 ~ | 0 円未満      | 525        | 0   | 525    | 0   | 840  | 0   |  |
| 0円~       | 0 円未満      | 0          | 0   | 0      | 0   | 0    | 0   |  |

2.振込手数料テーブルの変更手続きをおこないます。

## 【変更作業時期】

振込指定日が3月31日以前のすべての振込データの送信完了後、かつ、振込指定日が4月1日以降の振込データ作成前までに振込手数料テーブルの変更作業をお願いいたします。

(1) 下記の何れかの値に修正します。

カーソル移動は「Enter」キーが便利です。

<パターン1>EB手数料で先方負担手数料を計算させたい場合

| 基準金額      |            | 振込金額(差引金額) |     |        |     |      |     |  |
|-----------|------------|------------|-----|--------|-----|------|-----|--|
|           |            | 同行同支店内     |     | 同行他支店内 |     | 他行向け |     |  |
|           |            | 電信扱        | 文書扱 | 電信扱    | 文書扱 | 電信扱  | 文書扱 |  |
|           | 30,000 円未満 | 0          | 0   | 108    | 0   | 432  | 0   |  |
| 30,000円 ~ | 0 円未満      | 0          | 0   | 324    | 0   | 648  | 0   |  |
| 0円~       | 0 円未満      | 0          | 0   | 0      | 0   | 0    | 0   |  |

<パターン2>窓口手数料で先方負担手数料を計算させたい場合

| 基準金額      |            | 振込金額 ( 差引金額 ) |     |        |     |      |     |  |
|-----------|------------|---------------|-----|--------|-----|------|-----|--|
|           |            | 同行同支店内        |     | 同行他支店内 |     | 他行向け |     |  |
|           |            | 電信扱           | 文書扱 | 電信扱    | 文書扱 | 電信扱  | 文書扱 |  |
|           | 30,000 円未満 | 324           | 0   | 324    | 0   | 648  | 0   |  |
| 30,000円 ~ | 0 円未満      | 540           | 0   | 540    | 0   | 864  | 0   |  |
| 0円~       | 0 円未満      | 0             | 0   | 0      | 0   | 0    | 0   |  |

- (2) 「確認・登録」をクリックします。
- (3) "登録しました"のメッセージを確認し、「OK」をクリックします。
- (4) 「メニュー戻り」をクリックします。
- (5) 「メインメニュー戻り」をクリックします。
- (6) これで振込手数料テーブル変更は完了です。

<ご注意 >

振込手数料テーブル変更後に、はじめてデータ作成およびデータ送信をされる場合は、正しく振込手数料計 算がなされたことを確認願います。

> お問い合わせ窓口(銀行窓口営業日 9:00~18:00) 常陽銀行 EB センター : 0120-013004